## HOW TO CREATE AN APPLE ID TO DOWNLOAD APPS FROM APP STORE ON IOS DEVICES

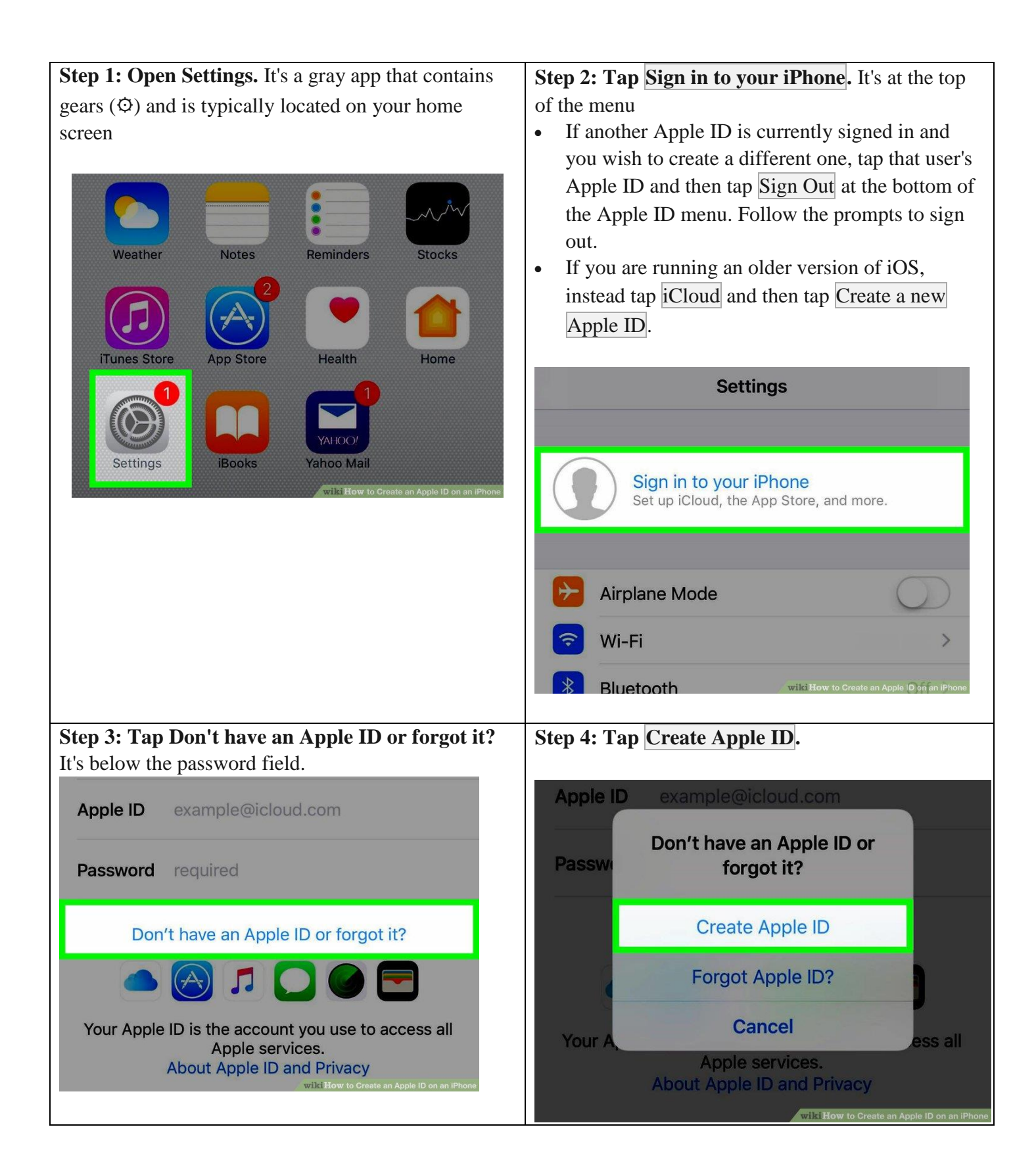

| Step 5: Enter your birthday. Scroll the month, day,                                             | Step 6: Tap Next. It's in the upper-right corner of        |
|-------------------------------------------------------------------------------------------------|------------------------------------------------------------|
| and year fields at the bottom of the screen to enter                                            | the screen.                                                |
| Cancel Next                                                                                     | Cancel                                                     |
| Birthday                                                                                        | Birthday                                                   |
| Difficiency                                                                                     | Your birthday is used to determine which                   |
| Your birthday is used to determine which<br>services to set up on this iPhone.                  | services to set up on this iPhone.                         |
|                                                                                                 | Birthday 4/18/17                                           |
| Birthday 4/18/17                                                                                |                                                            |
|                                                                                                 |                                                            |
|                                                                                                 |                                                            |
|                                                                                                 | wikiHow to Create an Apple ID on an iPhone                 |
| Step 7: Enter your first and last name. Type them                                               | <b>Step 8: Tap Next.</b> It's in the upper-right corner of |
| in their respective fields                                                                      | the screen.                                                |
| District along                                                                                  | Birthday                                                   |
| K Birthday Next                                                                                 | Name                                                       |
| Name                                                                                            |                                                            |
|                                                                                                 | First Name first name                                      |
| First Name first name                                                                           | Last Name last name                                        |
| Last Name last name                                                                             |                                                            |
|                                                                                                 |                                                            |
|                                                                                                 | wild How to Create an Apple ID on an IPhone                |
| wild How to Create an Apple ID on an iPhone                                                     |                                                            |
| Stan 0: Salact an amail addrass to usa                                                          | Stan 10: Enter your amail address This will be             |
| <ul> <li>To use an existing email address, tap Use</li> </ul>                                   | your Apple ID.                                             |
| your current email address.                                                                     | Kext Next                                                  |
| To create a new iCloud email address, tap Get a<br>free iCloud email address and follow the on- | Nomo                                                       |
| screen prompts.                                                                                 | INAITIE                                                    |
| Name                                                                                            | email wiki                                                 |
| Email Address                                                                                   | citidi _ wiki                                              |
| LINAI AUUIESS                                                                                   |                                                            |
| Use your current email address                                                                  |                                                            |
| Get a free iCloud email address                                                                 |                                                            |
|                                                                                                 | wiki How to Create an Apple ID on an iPhone                |
|                                                                                                 |                                                            |
|                                                                                                 |                                                            |
| Wild How 16 Create an Apple ID on an IPhone                                                     |                                                            |

| Step 11: Tap Next. It's in the upper-right corner of                                                            | Step 12: Enter and verify a password. Type it into             |
|----------------------------------------------------------------------------------------------------|----------------------------------------------------------------|
| the screen.                                                                                                    | the labeled fields.                                            |
| / Birthday                                                                                                    | • Your password must have at least 8                           |
| Dil tilday                                                                                                    | characters (including a number and an                          |
| Niemere                                                                                                    | uppercase and lowercase letter) with no                        |
| Name                                                                                                    | spaces. It also shouldn't have three                           |
|                                                                                                    | consecutive characters (ggg), be your Apple                    |
|                                                                                                    | ID, or a previous password vou've used in the                  |
| email_wiki                                                                                                    | last vear.                                                     |
|                                                                                                    | Email Next                                                     |
|                                                                                                    | Lindi Hox                                                      |
|                                                                                                    | Password                                                       |
|                                                                                                    |                                                                |
|                                                                                                    | Password required                                              |
| wiki How to Create an Apple ID on an iPhone                                                                     | Verific return recoverd                                        |
|                                                                                                    | verity retype password                                         |
|                                                                                                    | number, an uppercase letter, and a lowercase letter.           |
|                                                                                                    |                                                                |
|                                                                                                    | wilk How to Create an Apple ID on an IPhone                    |
|                                                                                                    |                                                                |
| Step 13: Tap Next. It's in the upper-right corner of                                                            | <b>Step 14: Select your country.</b> If it's not auto-filled   |
| the screen.                                                                                                    | for you, tap on the field next to "Country" and tap            |
|                                                                                                    | the country associated with your phone number.                 |
| Kext Next                                                                                                    | Country United States >                                        |
|                                                                                                    |                                                                |
| Password                                                                                                    |                                                                |
|                                                                                                    |                                                                |
| Password required                                                                                               |                                                                |
|                                                                                                    |                                                                |
| Verify retype password                                                                                          |                                                                |
| Your password must be at least 8 characters, include a<br>number an uppercase letter and a lowercase letter     |                                                                |
| · · · · · · · · · · · · · · · · · · ·                                                                           |                                                                |
| wiki How to Create an Apple ID on an iPhone                                                                     | and a Hours to Acade an Anale 10 and a Blance                  |
| Step 15: Enter your phone number. If it's not auto-                                                             | <b>Step 16: Select a verification method.</b> Tap either       |
| filled tap the field next to "Number" and type in your                                                          | <b>Text Message</b> or <b>Phone Call</b> to indicate how you'd |
| phone number.                                                                                                   | like Apple to verify your phone number.                        |
| r                                                                                                    |                                                                |
| REACHABLE AT Edit                                                                                               | Verify Email Address                                           |
|                                                                                                    | Lingeland Exercision Propriedor                                |
|                                                                                                    | Use a Different Email                                          |
|                                                                                                    |                                                                |
|                                                                                                    |                                                                |
| +<br>iMessage & FaceTime number                                                                                 | Name Dhone Numbers Email                                       |
| incoolage a l'acerime number                                                                                    |                                                                |
| $(\mathbf{i})$                                                                                                  | Password & Security                                            |
| $\bigcirc$                                                                                                    |                                                                |
| These phone numbers and email addresses can be used to<br>reach you with iMessage EaceTime Game Conter and more | Payment & Shipping                                             |
|                                                                                                    |                                                                |
| PRIMARY ADDRESS                                                                                                 | wiki How to Create an Apple ID on an iPhone                    |
| wiki How to Create an Apple ID on an iPhone                                                                     |                                                                |
|                                                                                                    | 1                                                              |

| Stop 17. Top Next It's in the upper right corner of                  | Sten 18: Enter the varification code Enter the six-                        |
|----------------------------------------------------------------------|----------------------------------------------------------------------------|
| the server                                                           | digit verification code you received and tan Newt                          |
| me screen.                                                           | If you received the ende vie text your Dhane.                              |
| • A verification code will be sent to you by text                    | • If you received the code via text, your iPhone                           |
| message or via phone call.                                           | may recognize it and autoini it for you.                                   |
| Next Next                                                            |                                                                            |
|                                                                      | Enter the verification code sent to                                        |
| Name                                                                 |                                                                            |
|                                                                      |                                                                            |
| omail wiki                                                           |                                                                            |
|                                                                      |                                                                            |
|                                                                      |                                                                            |
|                                                                      |                                                                            |
|                                                                      | Didn't get an email?                                                       |
|                                                                      |                                                                            |
|                                                                      |                                                                            |
| wil <b>iti How</b> to Create an Apple ID on an iPhone                |                                                                            |
| Step 19: Review the terms and conditions. If you                     | Step 20: Tap Agree. It's in the lower-right corner of                      |
| prefer to have them sent to you by email. tap <b>Send by</b>         | the screen                                                                 |
| <b>Email</b> at the top of the screen.                               |                                                                            |
| Tarrad                                                               | B. iCloud Terms and Conditions                                             |
| Ierms and                                                            |                                                                            |
| Conditions                                                           | C. Game Center Terms and Conditions                                        |
| CONDITIONS                                                           | D. Privacy Policy                                                          |
|                                                                      |                                                                            |
| Send by Email                                                        | PLEASE READ THIS SOFTWARE LICENSE                                          |
|                                                                      | AGREEMENT ("LICENSE") CAREFULLY BEFORE                                     |
| Please read the following terms before using                         | THE SOFTWARE UPDATE ACCOMPANYING                                           |
| are agreeing to be bound by the iOS Terms                            | THIS LICENSE. BY USING YOUR IOS DEVICE                                     |
| and Conditions. If you choose to use iCloud or                       | OR DOWNLOADING A SOFTWARE UPDATE, AS                                       |
| Game Center, or both, you are agreeing to be                         | Disagree wiki How to Create as Apple Thomas Phone                          |
| bound by the respective iCloud and Game                              |                                                                            |
| Center Terms and Conditions                                          |                                                                            |
| Step 21: Tap Agree. If you're not automatically                      | <b>Step 22: Tap Sign In</b> . It's in the upper-right corner of the series |
| signed into iCloud, enter the email you used to create               |                                                                            |
| your Apple ID and password into the labeled fields.                  | The screen will intermittently display the message                         |
| Send by Email                                                        | "Signing into iCloud" as it accesses your data during                      |
| Please read the following terms before using                         | the sign-in process                                                        |
| your iOS device. By using your iOS device, you                       |                                                                            |
| are agreeing to be bound by the iOS Terms                            |                                                                            |
| and C Terms and Conditions                                           | SU                                                                         |
| Lagree to the iOS, iCloud and Game                                   | Signing in to iCloud                                                       |
| Center Terms and Conditions and the Apple Privacy Policy.            |                                                                            |
|                                                                      |                                                                            |
| A. TO:<br>Cancel Agree                                               |                                                                            |
| B iCloud Terms and Conditions                                        |                                                                            |
|                                                                      |                                                                            |
| C. Game Center Terms and wild How to Greate an Apple ID on an iPhone |                                                                            |
|                                                                      | • wiki How to Create an Apple ID on an iPhone                              |
|                                                                      |                                                                            |

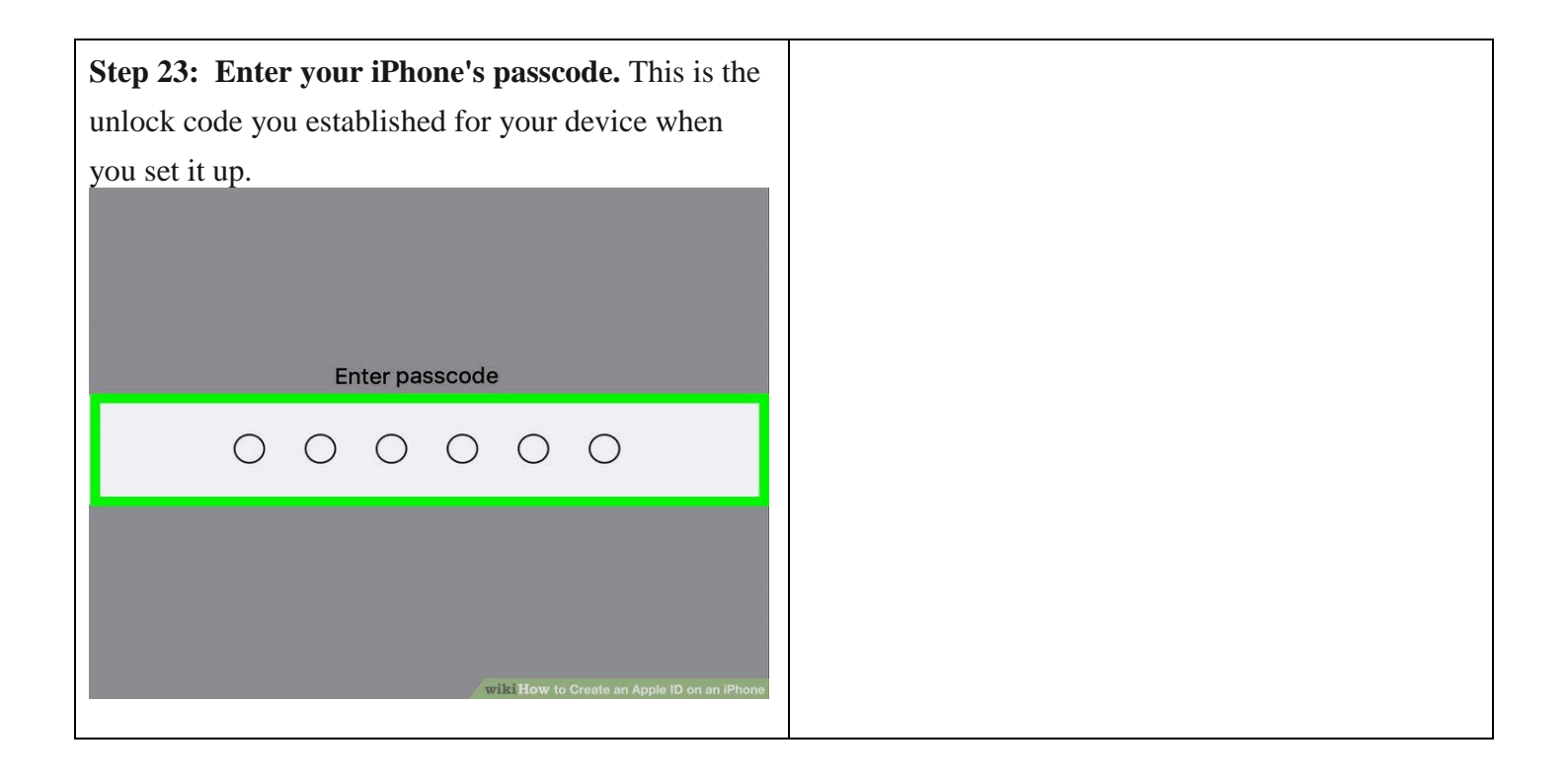